SDR-Kits® Office 11, Hampton Park West, Melksham, Wilts, SN12 6LH United Kingdom (Updated 07/13/21) 日本語翻訳: by ICAS Enterprises

# DG8SAQ VNWA3SE 2ポートVNWA ユーザーガイド

### 1. はじめに

VNWA3SEをお買い求め頂きまして有難うございます。VNWA3SEにはSMAコネクターバージョンとN型コネク ターバージョンの2種類がございます。本ガイドでは、VNWA3SEで必要な追加設定情報と、VNWAクイッ クスタートガイドの補完情報を提供致します。それ以外に必要な設定/使用情報は、VNWAのヘルプファ イルで全て網羅されています。VNWAソフトをインストールした後、Helpタブからアクセスすることがで きます。もしくは、PDFバージョンを下記リンクからダウンロードすることも可能です。 http://www.sdr-kits.net/documents/VNWA HELP.pdf

#### 2. 重要情報

VNWA3及びVNWA3SE2ポートVNWAのデザインは、Thomas Baier DG8SAQ 並びに SDR-Kits®が著作権を 保有しています。VNWA3SEの2ポートデザインをリバースエンジニアリングすることは、厳重に禁止さ れています。 SDR-Kits® 及びSDR-Kitsロゴは登録商標です。無断複製・複写は禁止されています。

# 3. VNWA3SE 2 ポート VNWA – ハードウェア説明

VNWA3SEのハードウェアは、S11/S21の同時測定を可能にする2つのUSBコーデックを備えた VNWA3ECと、逆方向測定を可能にする新デザインの2ポートスイッチモジュールから構成されてい ます。2つのLEDにより、スイッチがどちらの方向へ測定を切り替えているか表示されます。

**Port 1 LED**点灯: フォワード測定 Port 1 = TX、Port 2 = RX **Port 2 LED**点灯: リバース測定 Port 2 = TX、Port 1 = RX

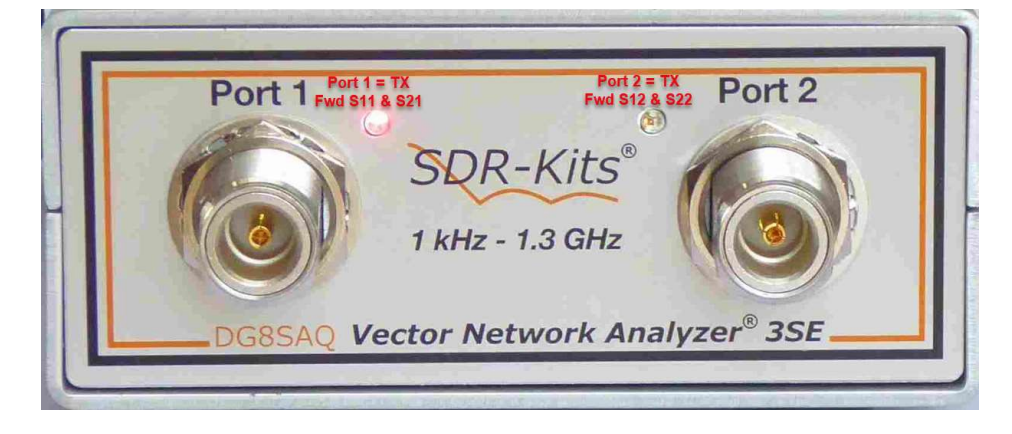

### 4. VNWA3SE 2 Port VNWA - ソフトウェア設定

ここでは、すでにVNWAクイックスタートガイドに従いVNWAソフトウェアとドライバーのインストールが完了し、最初の立ち上げ時の動作確認ができていることを前提とします。(VNWAソフトのバージョンによっては、すでに下記事項が自動で設定されている場合がありますので、その場合は、各設定項目が合致しているかチェックのみ行ってださい。)

- a) VNWAソフトを通常通り立ち上げます。
- b) Options タブから Setup を選択します。
- c) USB Settings タブをクリックします。Test USB Interface ボタンをクリックし "Test passed without errors" と表示されることを確認してください。パスしない場合は、ライセンスコード が誤っています。正しいコードを入力しなおしてください。

d) Audio settings タブをクリックし、Auto-Setup Audio Devices ボタンをクリッ クします。指示に従い、最後に "Automatic Setup and calibration successfully finished."と表示されることを確認してください。

VNWA3SEの2ポート機能を使用する場合、最初に設定(確認)する項目:

e) Instrument settings タブをクリックします。下記の画面表示になります。

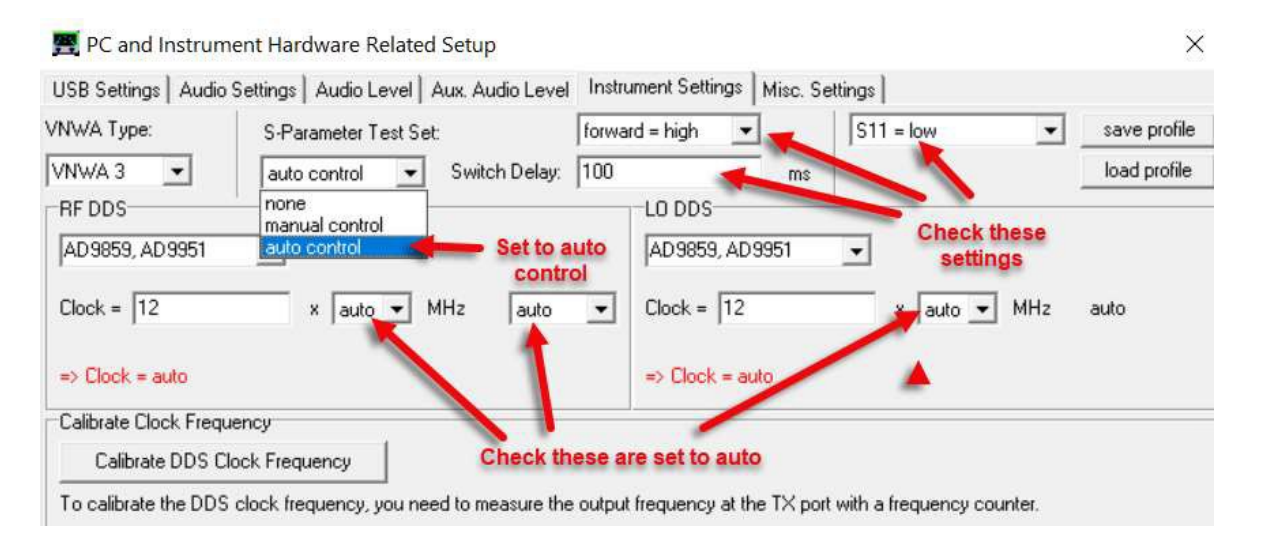

- f) 通常のVNWA3ECでは、S-Parameter Test Set は none に設定されています。VNWA3SEの2ポート機能を有効にするには auto control に設定してください。必要に応じて、manual control にしてください。
- g) この状態で一度VNWAソフトを終了してください。次回立ち上げ時には、すべてのパラメータ ーがセーブされた状態で残っています。.
- \*Switch Delayは、この画面では100ですが、10になっている場合があります。10と100の間で設定し てください。
- ご留意: VNWA3SEでは、S12とS22データを測定する場合にのみ、TXがポート2へ切り替わります。 (メイン画面のトレースで指定した場合のみ。)

# 5. VNWA3SE 出荷時測定値 (アップグレードキットには付属しません。)

各VNWA3SEユニットには、工場出荷時に異なった周波数で測定された数値表が添付されています。 全てのテスト値は、校正前の値です。(校正すると潜在的な問題が隠れてしまうためです。)下記 に、各項目の説明を致します。

コラム1=測定番号、コラム2=測定周波数、

- コラム3=S21及びコラム4=S12-RG223 ケーブルでポート1と2を接続時
- コラム5 = Port 1 ダイナミックレンジ (DR S21)、コラム6 = Port 2 ダイナミックレンジ (DR S12)
- コラム7 = S21及びコラム8 = S12 オープンコネクター時のノイズフロア
- \*各数値は、各個体によりバラツキがあります。下記数値は代表例です。

| 1: 100MHz  | -1.62dB  | -1.62dB  | -100.96dB | -100.11dB | -102.58dB | -101.73dB |
|------------|----------|----------|-----------|-----------|-----------|-----------|
| 2: 500MHz  | -9.44dB  | -9.42dB  | -85.03dB  | -80.04dB  | -94.47dB  | -89.46dB  |
| 3: 700MHz  | -8.48dB  | -8.46dB  | -70.39dB  | -70.90dB  | -78.88dB  | -79.36dB  |
| 4: 1000MHz | -8.66dB  | -8.63dB  | -62.38dB  | -63.33dB  | -71.03dB  | -71.97dB  |
| 5: 1200MHz | -15.04dB | -14.96dB | -71.96dB  | -70.83dB  | -87.01dB  | -85.79dB  |